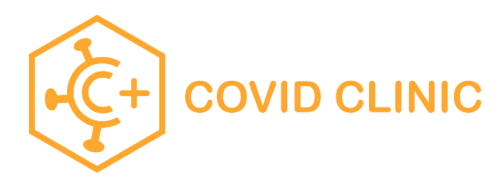

## Walking through the school registration process

\*\*\*Use Chrome\*\*\*

| 1 | Go to https://school.covidclinic.org                                                                                                    |                                                                                                    |
|---|----------------------------------------------------------------------------------------------------|----------------------------------------------------------------------------------------------------|
|   | First time Users (User who has not registered yet)<br>Click the orange button on the home page                                                                                                    | Your school has partnered with Covid Clinic for testing. This site will help you register<br>Returning users will need to authenticate using a one-time passcode, which lasts for<br>To get started, please choose an option below.<br>Returning users<br>Returning users                                                                                                    |
| 2 | Select the appropriate role for the registered individual.                                                                                                    |                                                                                                    |
|   | *Please note that the role of staff takes precedent over<br>the role of parent. If you are on staff, click staff even if<br>you are a parent or guardian.                                                                                                    | Are you a parent/guardian, student or staff? If you are a staff AND a parent, select STAFF.                                                                                                    |
| 3 | Complete the entire registration form. For staff, each<br>staff was provided their employee ID#. If they do not<br>have it – was sent via email from Covid Clinic, your<br>territory or regional manager has a complete roster of<br>staff and can assist with that ID#  | Staff Information         All fields are required, unless otherwise indicated.         First name         Employee identification #*                                                                                                    |
| 4 | Complete the remaining fields in the registration form<br>including mobile phone and email address twice to<br>ensure accuracy.<br>* NOTE: There are technical issues with email addresses<br>@icloud.com and @hotmail.com – please do not use<br>these email addresses. | Test results will be sent to the phone number and email you input below. To help ensure the results reach the email inbox, please add results@covidclinic.org to the receiving email address's whitelist or contact list.         Mobile phone number       Confirm mobile phone number         Email address       Confirm email address                                                                                                    |
| 5 | If the user wants to read the disclosures before checking<br>each box acknowledging they read and agrees with the<br>disclosures, the user MUST right-click on the link and<br>select "Open In New Tab"                                                                  | Disclosures and patient acknowledgement  I have read and agree to the INFORMED CONSENT FOR COVID-19 TESTING I have read and consent to Covid Clinic's ASSIGNMENT OF BENEFITS FOR COVID-19 TESTING. I have read and consent to Covid Clinic's AUTHORIZATION FOR RELEASE, DISCLOSURE AND USE OF HEALTH INFORMATION. I have read and agree to the website Terms of Service, Privacy Policy, and Communication Policy.                                                                                                    |
| 6 | Sign the registration form by typing in your name and click "Register"                                                                                                    | Your signature. Signature Register                                                                                                    |
| 7 | Upon a successful registration, the user will be returned to the homepage                                                                                                    | E ECOND CLEAC      A, K-12 School Testing      When the output of the set of the se |

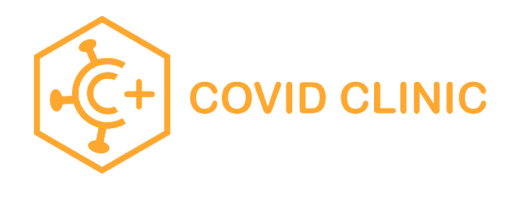

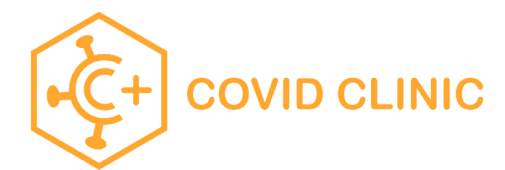

## To Place An Order

After registering for an account first, return to <u>https://school.covidclinic.org</u>

For security purposes, users must sign in with a temporary passcode that changes each time the user returns.

| 1 | Click on Returning Users button                                                                                                    | Returning users                                                                                                    |
|---|----------------------------------------------------------------------------------------------------|----------------------------------------------------------------------------------------------------|
| 2 | Enter the email address used during registration and click<br>"Request a temporary passcode"                                            | Trouble signing in?<br>Request a temporary passcode or contact us for help.                                                                                                    |
| 3 | Go to your email and copy the passcode emailed to you.                                                                                  | [Covid Clinic] Password Request<br>Covid Clinic<br>Hello Thomas Shaffer,<br>A password reset request was just made. Your temporary password is:<br>Q46p72x3TB0g<br>This password is valid for one hour.                                                                     |
| 4 | Then return to the page and paste the passcode into the<br>Passcode Field. 1.<br>Click Sign-In.<br>*NOTE: Passcode is valid for 1 hour. | Enter the email address you used when registering Email * Enter your temporary passcode Passcode * Sign in                                                                                                    |
| 5 | Once Signed-In, they can place an order.<br>Click "Place Order"                                                                         | Place Order                                                                                                    |
| 6 | Answer the questions that appear in the pop-up and click<br>"Save and Close" and order is automatically generated                       | Placing order         Is it suspected that the patient has been exposed to COVID-19 in the past 14 days?         Yes         No         Has the patient observed any of the following symptoms within the last 14 days? (check all that apply)         Fever         Chills |
| 7 | To find the order, click the hamburger button in the portal and select "Order History"                                                  | COVID CLINIC  Account  Orders history  Profile  Log Out                                                                                                    |
| 8 | The MRN in the Order History is the order #<br>*NOTE: all k-12 orders start with "03-"                                                  | Orders history         Order Date (UTC) ↓         Order Date         mm           Order 5, 2021, 4:11:17 PM         Oct 25, 2021, 9:11:17 AM         03:13967                                                                                                    |

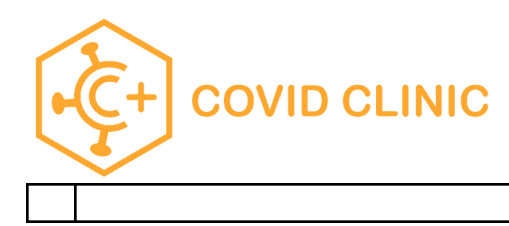